#### Scan Bodies, Digital Libraries and Titanium Bases

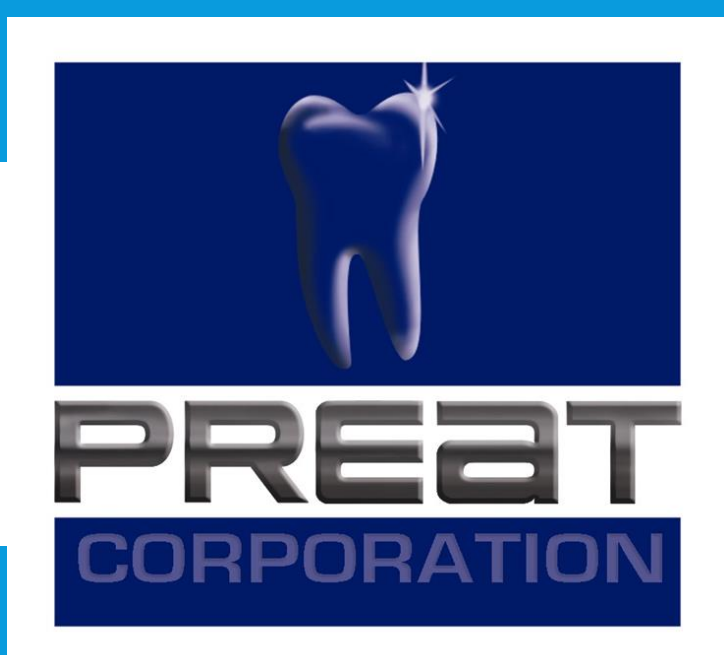

#### Guidelines to Download and Install the PREAT Library Files for ExoCad Titanium Bases

### Step 1. Download files for ExoCad at www.preat.com/portfolio/digital-libraries/

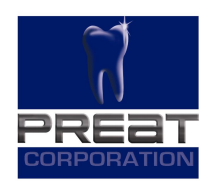

#### ExoCad

Digital Library Download for ExoCad

ExoCad Guideline to Download and Install

## Step 2. Save file to a location on the computer that is easily accessible.

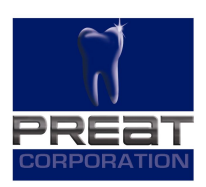

| CO v PREAT_Exocad Library_V11.2 | ► PREAT_V11.2 LAB ►        | Search PREAT_V11.2 |                |
|---------------------------------|----------------------------|--------------------|----------------|
| File Edit View Tools Help       |                            | - 10               |                |
| Organize 🔻 Extract all files    |                            |                    | III ▼ 🔲 🔞      |
| 👉 Favorites                     | Name                       | Туре               | Compressed siz |
| E Desktop                       | PREAT ANK LABDP            | File folder        |                |
| Downloads                       | PREAT_AS_LABDP             | File folder        |                |
| 🖫 Recent Places                 | PREAT_CL_LABDP             | File folder        |                |
|                                 | PREAT_HIO_LABDP            | File folder        |                |
| 🧊 Libraries                     | PREAT_iii-CE_LABDP         | File folder        |                |
| Documents                       | PREAT_INCLUSIVE_MULTI-UNIT | File folder        |                |
| 👌 Music                         | PREAT_MG-AR_LABDP          | File folder        |                |
| E Pictures                      | PREAT_NB-AC_LABDP          | File folder        |                |
| 📕 Videos                        | PREAT_NB-BM_LABDP          | File folder        |                |
|                                 | PREAT_NB-RP_LABDP          | File folder        |                |
| 👰 Computer                      | PREAT_ST-BL_LABDP          | File folder        |                |
| 💒 Local Disk (C:)               | PREAT_ST-TL_LABDP          | File folder        |                |
|                                 | PREAT_ZI-SV_LABDP          | File folder        |                |
| 📬 Network                       |                            |                    |                |
|                                 |                            |                    |                |
|                                 |                            |                    |                |
|                                 |                            |                    |                |
|                                 |                            |                    |                |
|                                 |                            |                    |                |
|                                 |                            |                    |                |

# Step 3. Open Windows Explorer. Navigate to and click on the Dental CAD Software folder.

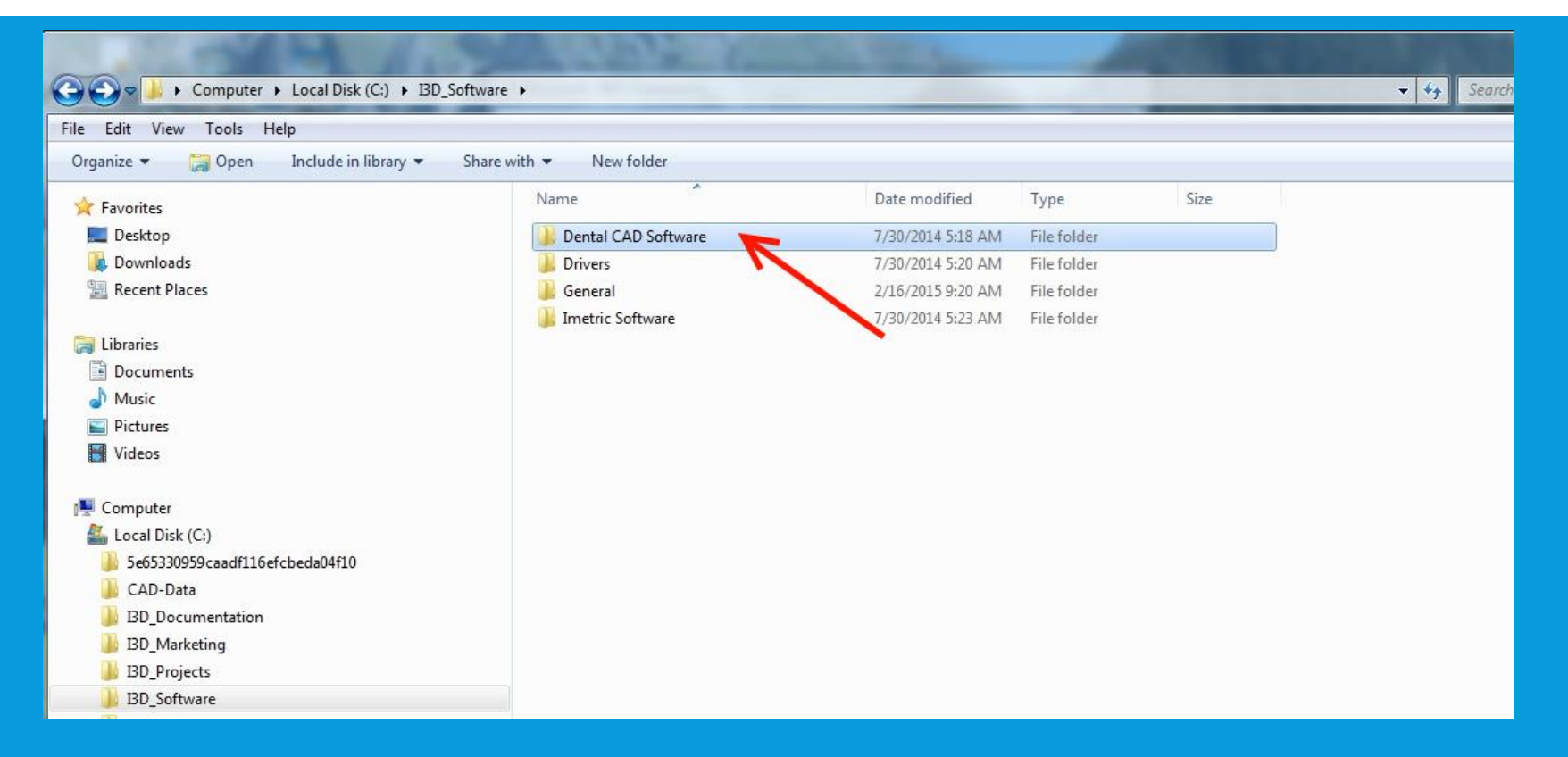

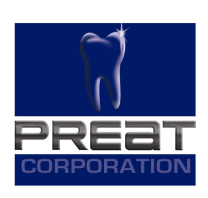

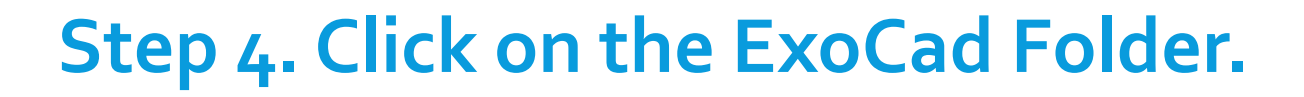

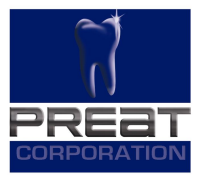

|                                              |                             | And And           |             | The  | A4-1    |
|----------------------------------------------|-----------------------------|-------------------|-------------|------|---------|
| Computer + Local Disk (C:) + BD_Softwa       | are 🕨 Dental CAD Software 🕨 |                   |             |      | ÷ ∳∳ Se |
| File Edit View Tools Help                    |                             |                   |             |      |         |
| Organize 🔻 😭 Open 🛛 Include in library 🔻 Sha | re with 🔻 New folder        |                   |             |      |         |
| ☆ Favorites                                  | Name                        | Date modified     | Туре        | Size |         |
| 🧮 Desktop                                    | 길 Digistell                 | 7/30/2014 5:18 AM | File folder |      |         |
| 😺 Downloads                                  | 🌙 exocad                    | 5/16/2017 9:33 AM | File folder |      |         |
| 🖳 Recent Places                              |                             |                   |             |      |         |
|                                              |                             |                   |             |      |         |
| Can Libraries                                |                             |                   |             |      |         |
| Documents                                    |                             |                   |             |      |         |
|                                              |                             |                   |             |      |         |
| Videos                                       |                             |                   |             |      |         |
|                                              |                             |                   |             |      |         |
| 👰 Computer                                   |                             |                   |             |      |         |
| 🚢 Local Disk (C:)                            |                             |                   |             |      |         |
| 🎉 5e65330959caadf116efcbeda04f10             |                             |                   |             |      |         |
| 🍌 CAD-Data                                   |                             |                   |             |      |         |
| IBD_Documentation                            |                             |                   |             |      |         |
| J IBD_Marketing                              |                             |                   |             |      |         |
| BD_Projects                                  |                             |                   |             |      |         |
| BD_Software                                  |                             |                   |             |      |         |
| Intel                                        |                             |                   |             |      |         |

#### **5.** Click on DentalCADApp folder.

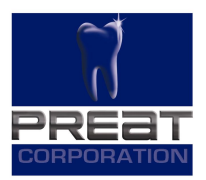

| ← → Computer → Local Disk (C:) → I3D_Softv  | ware 🕨 Dental CAD Software 🕨 exocad | <ul> <li>exocad-DentalCAD-64bit-2015-07</li> </ul> | -16 Imetric 🕨 | 11-2 | <b>√</b> 4 <del>3</del> Se |
|---------------------------------------------|-------------------------------------|----------------------------------------------------|---------------|------|----------------------------|
| File Edit View Tools Help                   |                                     |                                                    |               |      |                            |
| Organize 🔻 😭 Open 🛛 Include in library 🔻 Sh | are with 🔻 New folder               |                                                    |               |      |                            |
| 😭 Favorites                                 | Name                                | Date modified                                      | Туре          | Size |                            |
| 🧮 Desktop                                   | 退 CAD-Data                          | 10/7/2015 6:04 PM                                  | File folder   |      |                            |
| 😺 Downloads                                 | 🌛 DentalCADApp                      | 10/7/2015 6:05 PM                                  | File folder   |      |                            |
| 🖳 Recent Places                             | 退 DentalDB                          | 10/7/2015 6:05 PM                                  | File folder   |      |                            |
| 🔚 Libraries                                 |                                     |                                                    |               |      |                            |
| Documents                                   |                                     |                                                    |               |      |                            |
| 👌 Music                                     |                                     |                                                    |               |      |                            |
| E Pictures                                  |                                     |                                                    |               |      |                            |
| Videos                                      |                                     |                                                    |               |      |                            |
| 🖳 Computer                                  |                                     |                                                    |               |      |                            |
| 🚢 Local Disk (C:)                           |                                     |                                                    |               |      |                            |
| 퉳 5e65330959caadf116efcbeda04f10            |                                     |                                                    |               |      |                            |
| 🍌 CAD-Data                                  |                                     |                                                    |               |      |                            |
| IBD_Documentation                           |                                     |                                                    |               |      |                            |
| 📕 IBD_Marketing                             |                                     |                                                    |               |      |                            |
| IBD_Projects                                |                                     |                                                    |               |      |                            |
| 🔰 IBD_Software                              |                                     |                                                    |               |      |                            |
| 📕 IBD_Systems                               |                                     |                                                    |               |      |                            |
| 🔒 Intel                                     |                                     |                                                    |               |      |                            |
| New folder (2)                              |                                     |                                                    |               |      |                            |

#### **Step 6. Click on the Library folder.**

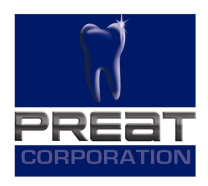

|                                                  |                               |                                    |               |              | A.S.           |
|--------------------------------------------------|-------------------------------|------------------------------------|---------------|--------------|----------------|
| 🚱 🗢 📕 🕨 Computer 🕨 Local Disk (C:) 🕨 BD_Software | Dental CAD Software     exoca | d ▶ exocad-DentalCAD-64bit-2015-07 | -16 Imetric 🕨 | DentalCADApp | <b>→ 44</b> Se |
| File Edit View Tools Help                        |                               |                                    |               |              |                |
| Organize 🔻 😭 Open 🛛 Include in library 👻 Share v | with 🔻 New folder             |                                    |               |              |                |
| ☆ Favorites                                      | Name                          | Date modified                      | Туре          | Size         |                |
| 🧮 Desktop                                        | 🔰 bin                         | 10/7/2015 6:04 PM                  | File folder   |              |                |
| 🐌 Downloads                                      | 退 config                      | 10/7/2015 6:04 PM                  | File folder   |              |                |
| 🕮 Recent Places                                  | 🍺 exocam                      | 10/7/2015 6:04 PM                  | File folder   |              |                |
|                                                  | 🔒 icons                       | 10/7/2015 6:04 PM                  | File folder   |              |                |
| 🕞 Libraries                                      | 🐌 languages                   | 10/7/2015 6:04 PM                  | File folder   |              |                |
| Documents                                        | 퉬 library                     | 10/7/2015 6:05 PM                  | File folder   |              |                |
| 🚽 Music                                          | 🎉 plugins                     | 10/7/2015 6:05 PM                  | File folder   |              |                |
| Pictures                                         | 腸 Skins                       | 10/7/2015 6:05 PM                  | File folder   |              |                |
| M Videos                                         |                               |                                    |               |              |                |
| Computer                                         |                               |                                    |               |              |                |
| Local Disk (C:)                                  |                               |                                    |               |              |                |
| 5e65330959caadf116efcbeda04f10                   |                               |                                    |               |              |                |
| 🔒 CAD-Data                                       |                               |                                    |               |              |                |
| IBD_Documentation                                |                               |                                    |               |              |                |
| 📕 IBD_Marketing                                  |                               |                                    |               |              |                |
| JBD_Projects                                     |                               |                                    |               |              |                |
| JBD_Software                                     |                               |                                    |               |              |                |
| IBD_Systems                                      |                               |                                    |               |              |                |
| Tatal                                            |                               |                                    |               |              |                |

#### Step 7. Click on the Implant folder.

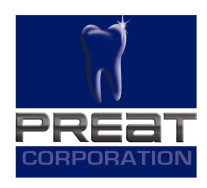

| 🕒 💭 🗢 📕 🕨 Computer 🔸 Local Disk (C:) 🕨 BD_S | oftware + Dental CAD Software + exocad | <ul> <li>exocad-DentalCAD-64bit-2015-07</li> </ul> | -16 Imetric 🕨                 | DentalCADApp      library |  |
|---------------------------------------------|----------------------------------------|----------------------------------------------------|-------------------------------|---------------------------|--|
| File Edit View Tools Help                   |                                        |                                                    |                               |                           |  |
| Organize 🔻 👸 Open 🛛 Include in library 🔻    | Share with 💌 New folder                |                                                    |                               |                           |  |
| ☆ Favorites                                 | Name                                   | Date modified                                      | Туре                          | Size                      |  |
| 🥅 Desktop                                   | articulator                            | 10/7/2015 6:04 PM                                  | File folder                   |                           |  |
| 퉳 Downloads                                 | 🔒 artiregister                         | 10/7/2015 6:04 PM                                  | File folder                   |                           |  |
| 🕮 Recent Places                             | 退 attachments                          | 9/24/2018 10:03 AM                                 | File folder                   |                           |  |
|                                             | 鷆 bar                                  | 9/24/2018 10:03 AM                                 | File folder                   |                           |  |
| 🥽 Libraries                                 | 🎳 bolts                                | 8/1/2018 9:42 AM                                   | File folder                   |                           |  |
| Documents                                   | 🌗 bridgesplitter                       | 10/7/2015 6:04 PM                                  | File folder                   |                           |  |
| 👌 Music                                     | 🎉 controls                             | 10/7/2015 6:04 PM                                  | File folder                   |                           |  |
| E Pictures                                  | 🍑 gfx                                  | 10/7/2015 6:04 PM                                  | 10/7/2015 6:04 PM File folder |                           |  |
| Videos                                      | 鷆 implant                              | 1/30/2019 5:23 PM                                  | File folder                   |                           |  |
|                                             | 🌗 metadata                             | 10/7/2015 6:04 PM                                  | File folder                   |                           |  |
| 📕 Computer                                  | 鷆 modelcreator                         | 10/7/2015 6:05 PM                                  | File folder                   |                           |  |
| 🚢 Local Disk (C:)                           | pontics                                | 10/7/2015 6:05 PM                                  | File folder                   |                           |  |
| 5e65330959caadf116efcbeda04f10              | 🍌 rendereffects                        | 10/7/2015 6:05 PM                                  | File folder                   |                           |  |
| 🍌 CAD-Data                                  | retentions                             | 10/7/2015 6:05 PM                                  | File folder                   |                           |  |
| BD_Documentation                            | 退 teeth                                | 10/7/2015 6:05 PM                                  | File folder                   |                           |  |
| IBD_Marketing                               | 🍑 visualizers                          | 10/7/2015 6:05 PM                                  | File folder                   |                           |  |
| BD_Projects                                 |                                        |                                                    |                               |                           |  |
| JBD_Software                                |                                        |                                                    |                               |                           |  |
| BD_Systems                                  |                                        |                                                    |                               |                           |  |
| Intel                                       |                                        |                                                    |                               |                           |  |

## Step 8. Copy all the implant library folders from the downloaded location.

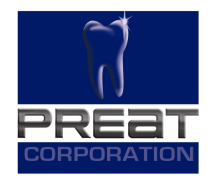

|                              | 10277                      | Tanulation of the local division of the local division of the loca |                |
|------------------------------|----------------------------|----------------------------------------------------------------------------------------------------|----------------|
| PREAT_Exocad Library_V11.2   | ► PREAT_V11.2_LAB ►        | Search PREAT_V1                                                                                                    | 1.2_LAB 🔎      |
| File Edit View Tools Help    |                            |                                                                                                    |                |
| Organize 👻 Extract all files |                            |                                                                                                    | = • 🗊 🔞        |
| 🔆 Favorites                  | Name                       | Туре                                                                                                    | Compressed siz |
| 🧮 Desktop                    | PREAT_ANK_LABDP            | File folder                                                                                                    |                |
| 👪 Downloads                  | PREAT_AS_LABDP             | File folder                                                                                                    |                |
| 🔚 Recent Places              | PREAT_CL_LABDP             | File folder                                                                                                    |                |
|                              | PREAT_HIO_LABDP            | File folder                                                                                                    |                |
| 词 Libraries                  | DREAT_iii-CE_LABDP         | File folder                                                                                                    |                |
| Documents                    | PREAT_INCLUSIVE_MULTI-UNIT | File folder                                                                                                    |                |
| 👌 Music                      | PREAT_MG-AR_LABDP          | File folder                                                                                                    |                |
| Pictures                     | DREAT_NB-AC_LABDP          | File folder                                                                                                    |                |
| 📑 Videos                     | DREAT_NB-BM_LABDP          | File folder                                                                                                    |                |
|                              | PREAT_NB-RP_LABDP          | File folder                                                                                                    |                |
| 👰 Computer                   | PREAT_ST-BL_LABDP          | File folder                                                                                                    |                |
| 🚢 Local Disk (C:)            | PREAT_ST-TL_LABDP          | File folder                                                                                                    |                |
|                              | PREAT_ZI-SV_LABDP          | File folder                                                                                                    |                |
| 🛍 Network                    |                            |                                                                                                    | 1              |

## Step 9. Paste the folders in the Implant library folder.

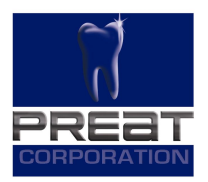

| The second -DentalCAD-64bit-2015-07-16 Im                                                                                                    | netric 🕨 DentalCADApp 🕨 library 🕨 implant 🕨                                                                                                    | ✓ 43 St                                                                                                    | earch implant                                                                                                    |      | PREAT_Exocad Library_V11.2                                                                                                    | PREAT_V11.2_LAB >                                                                                                    | ✓ 4y Search P                                                                                                    | REAT_VIL2_LAB  |
|----------------------------------------------------------------------------------------------------|----------------------------------------------------------------------------------------------------|----------------------------------------------------------------------------------------------------|----------------------------------------------------------------------------------------------------|------|----------------------------------------------------------------------------------------------------|----------------------------------------------------------------------------------------------------|----------------------------------------------------------------------------------------------------|----------------|
| File Edit View Tools Help                                                                                                    |                                                                                                    |                                                                                                    |                                                                                                    |      | File Edit View Tools Help                                                                                                    |                                                                                                    |                                                                                                    |                |
| Organize 🕶 Include in library 👻 Share with 💌                                                                                                    | New folder                                                                                                    |                                                                                                    |                                                                                                    | •    | Organize 🔻 Extract all files                                                                                                    |                                                                                                    |                                                                                                    | = • 🔳 🔞        |
| <ul> <li>★ Favorites</li> <li>■ Desktop</li> <li>▶ Downloads</li> <li>&gt; Recent Places</li> <li>⇒ Libraries</li> <li>&gt; Documents</li> <li>&gt; Music</li> <li>■ Pictures</li> <li>■ Videos</li> </ul> | Name<br>PREAT_AS_LABDP<br>PREAT_ULABDP<br>PREAT_ULABDP<br>PREAT_IN-CL_LABDP<br>PREAT_IN-CL_LABDP<br>PREAT_IN-CLABDP<br>PREAT_IM-CLABDP<br>PREAT_IM-AC_LABDP<br>PREAT_INB-RM_LABDP<br>PREAT_INB-RM_LABDP<br>PREAT_INB-RP_LABDP<br>PREAT_ST_BL_LABDP | Date modified<br>1/30/2019 5:23 PM<br>1/30/2019 5:23 PM<br>1/30/2019 5:23 PM<br>1/30/2019 5:23 PM<br>1/30/2019 5:23 PM<br>1/30/2019 5:23 PM<br>1/30/2019 5:23 PM<br>1/30/2019 5:23 PM<br>1/30/2019 5:23 PM | Type<br>File folder<br>File folder<br>File folder<br>File folder<br>File folder<br>File folder<br>File folder<br>File folder<br>File folder<br>File folder | Size | <ul> <li>Favorites</li> <li>Desktop</li> <li>Downloads</li> <li>Recent Places</li> <li>Libraries</li> <li>Documents</li> <li>Music</li> <li>Pictures</li> <li>Videos</li> </ul> | Name<br>PREAT_ANK_L<br>PREAT_AS_LAI<br>PREAT_CL_LAI<br>PREAT_INI-CL<br>PREAT_INCLU<br>PREAT_INCLU<br>PREAT_MS-AI<br>PREAT_NB-AC<br>PREAT_NB-RC<br>PREAT_NB-RC | ABDP File folder<br>ABDP File folder<br>ABDP File folder<br>ABDP File folder<br>ABDP File folder<br>SIVE_MULTI-UNIT File folder<br>LABDP File folder<br>LABDP File folder<br>LABDP File folder<br>LABDP File folder | Compressed siz |
| Project status                                                                                                    |                                                                                                    |                                                                                                    |                                                                                                    |      | Accal Disk (Ci)                                                                                                    | PREAT_ST-BL                                                                                                    | LABDP File folder<br>LABDP File folder<br>ABDP File folder                                                                                                    |                |

#### **Thank You**

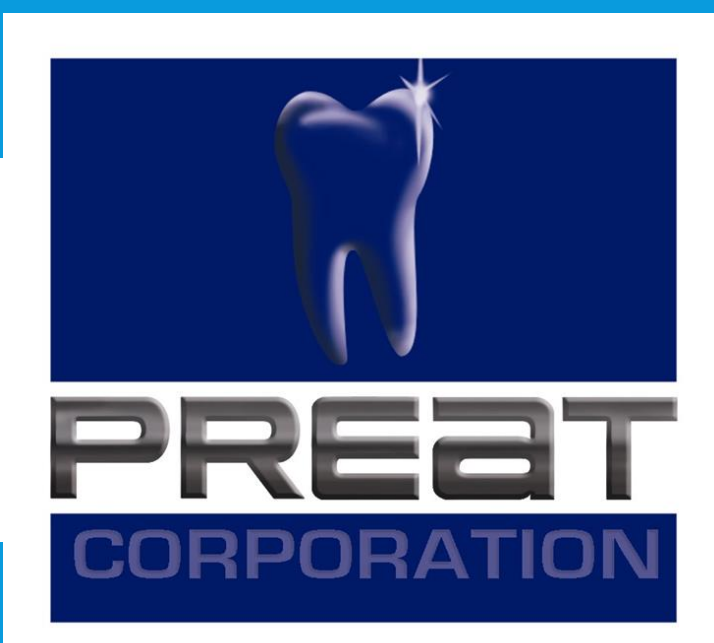

If you still require technical assistance, please contact PREAT at: 1-800-232-7732 or technical@preat.com